## メールアプリ (Windows 10) の設定方法

1. Windows10のスタートメニューから、「メール」アプリを起動します。

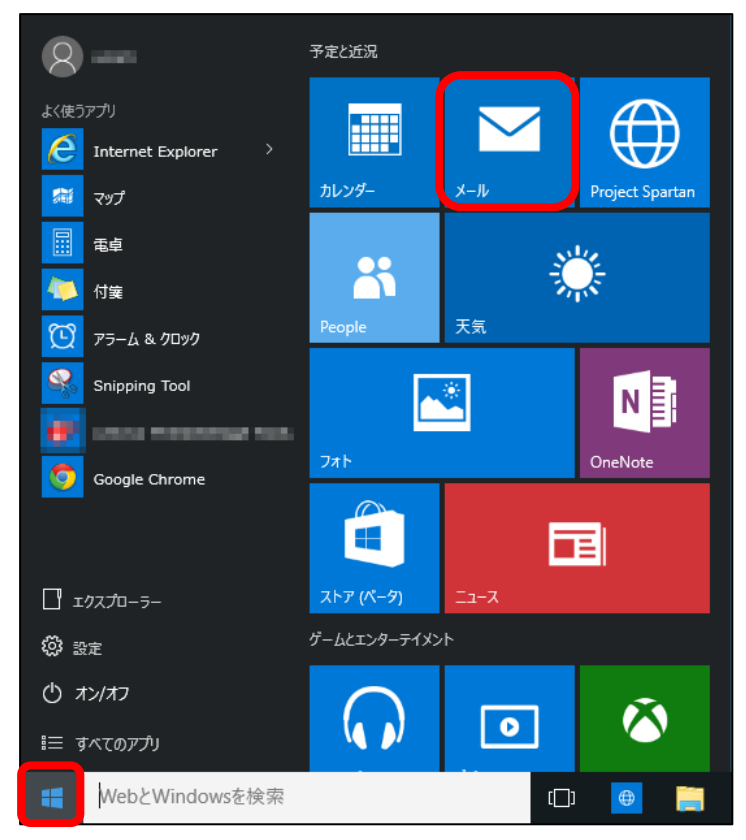

2. 「ようこそ」画面が表示されたら、 [使ってみる] をクリックします。

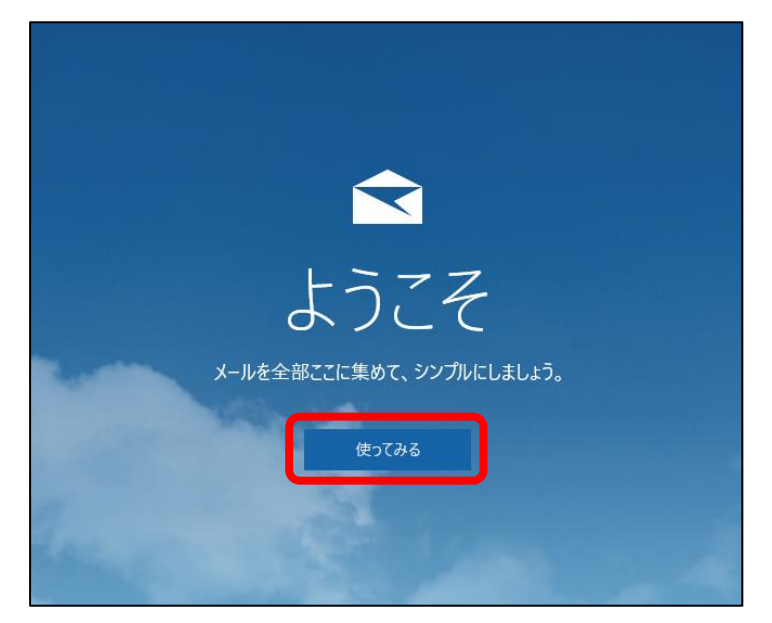

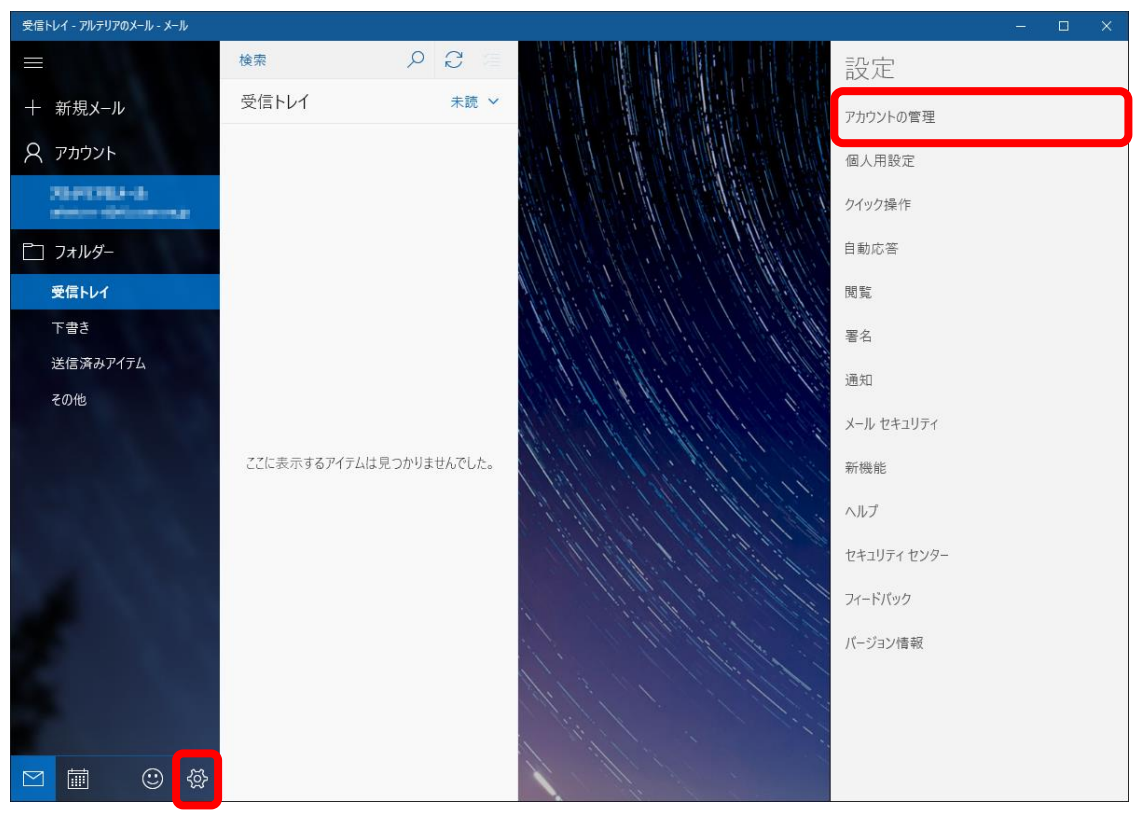

## 左下の設定アイコンをクリックし、設定メニューから「アカウントの管理」をクリックします。

「アカウントの管理」メニューが表示されたら、「+ アカウントの追加」をクリックします。

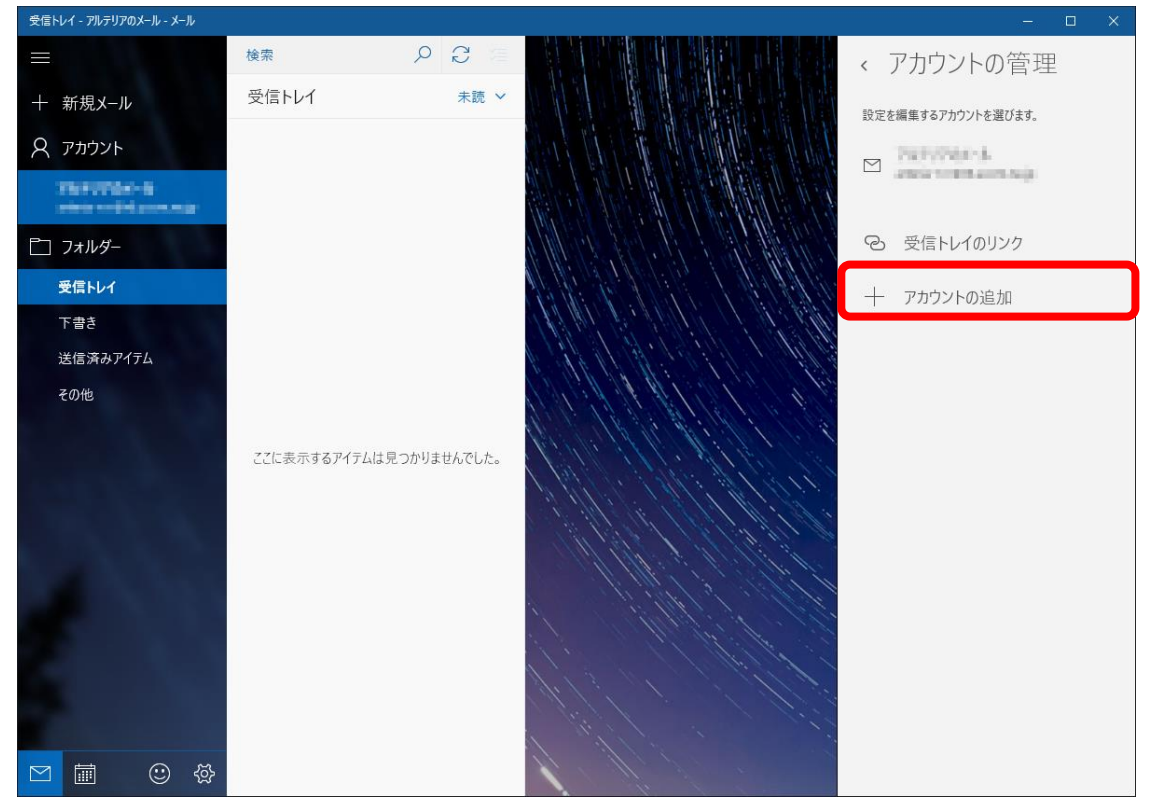

3. 「アカウント」画面が表示されます。 [+ アカウントの追加] ボタンをクリックします。
※主に初回の利用の場合に表示されるため、表示されない場合がございます。その場合は手順4に進んでください。

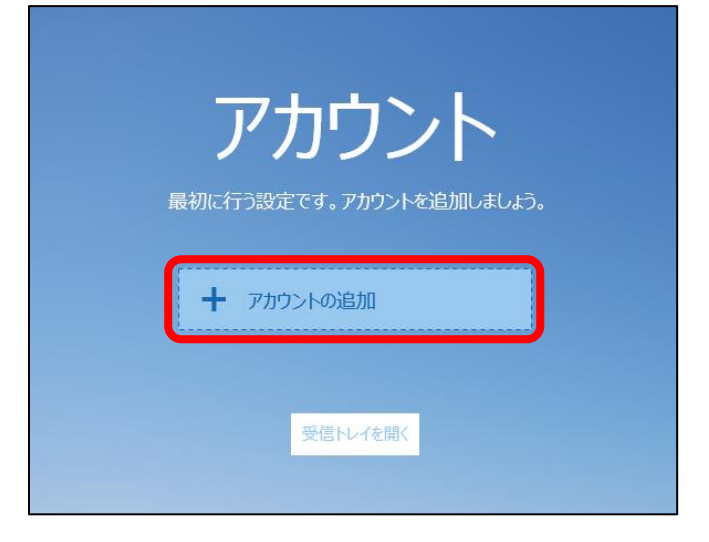

4. 「アカウントの選択」のウィンドウが表示されますので、「詳細セットアップ」をクリックしてください。

|                                                    | × |
|----------------------------------------------------|---|
| アカウントの選択                                           |   |
| Outlook.com<br>Outlook.com, Live.com, Hotmail, MSN |   |
| EXChange<br>Exchange, Office 365                   |   |
| Google                                             |   |
| iCloud                                             |   |
| その他のアカウント<br>POP、IMAP                              |   |
| 🔅 詳細セットアップ                                         |   |
| 閉じる                                                |   |

5. 「インターネットメール」をクリックします。

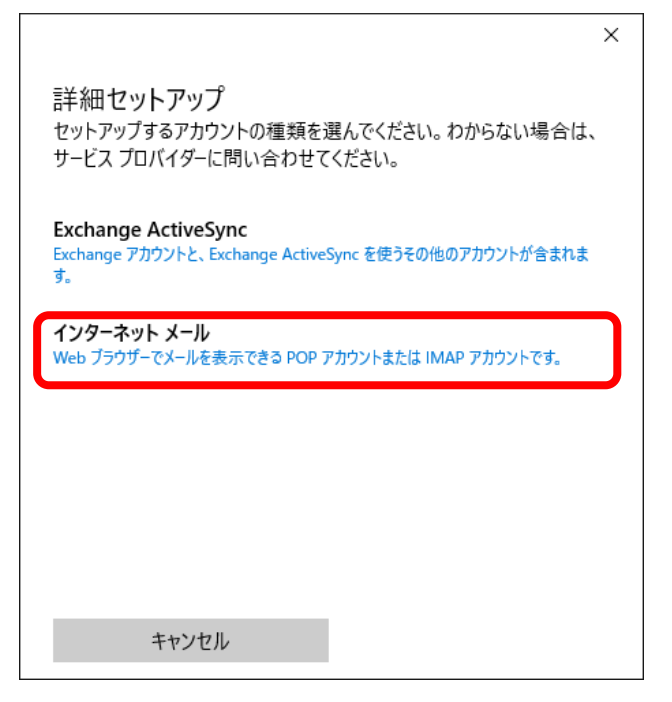

- 6. 「自分の電子メール アカウントを追加する」画面が表示されます。
  - ※ 入力が完了したら、下にスクロールしてお進みください。

| ×                  | ①アカウント名                    |
|--------------------|----------------------------|
| インターネット メール アカウント  | メールソフト上の管理名です。             |
| アカウント名             | お好きな名前をご入力ください。            |
|                    | ② <b>表示名</b>               |
| 表示名                | メール送信時に相手先に表示される名前になります。   |
| 2                  | 自由に設定することができます。            |
|                    | ③受信メールサーバー                 |
| 受信メール サーバー         | マイページより受信サーバー名を確認し、        |
| 3                  | 入力してください。                  |
|                    | ④アカウントの種類                  |
|                    | POP/もしくは IMAP から選択してください。  |
|                    | 弊社では PC のメールからは POP        |
| <b>キャンセル</b> サインイン | (PC 内にメールを保存する設定)を推奨しています。 |
|                    |                            |

|                                            | ×   |
|--------------------------------------------|-----|
| インターネット メール アカウント                          |     |
| メール アドレス                                   | ^   |
| someone@example.com 5                      |     |
| ユーザー名                                      |     |
| 6                                          |     |
| 例: kevinc、kevinc@contoso.com、domain¥kevinc |     |
| パスワード                                      |     |
| $\overline{\mathbf{O}}$                    |     |
| 送信 (SMTP) メール サーバー                         | - 1 |
| 8                                          |     |
|                                            | ~   |
| キャンセル サインイン                                |     |

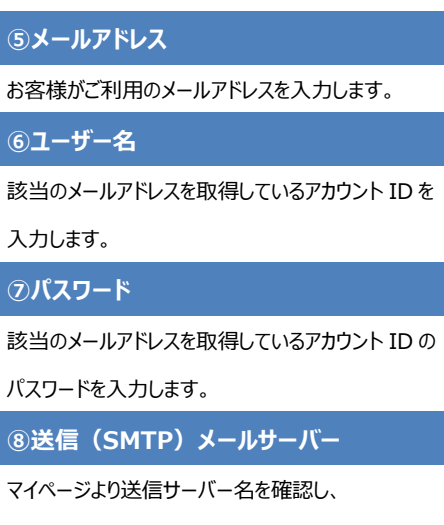

入力してください。

× インターネット メール アカウント パスワード ●●●●●●●●●●●●●●●● 送信 (SMTP) メール サーバー × ジ 送信サーバーは認証が必要 □ メールの送信に同じユーザー名とパスワードを使う □ 受信メールに SSL を使う □ 送信メールに SSL を使う ★ャンセル サインイン チェックボックスが4つ表示されるため、

以下のチェックボックスからチェックを外します。

□メールの送信に同じユーザー名と

パスワードを使う

□受信メールに SSL を使う

□送信メールに SSL を使う

「メールの送信に同じユーザー名とパスワードを使う」のチェックを外すと、入力欄が表示されるため、 表示された欄に、右記のとおり入力します。

すべての必要項目の入力が完了したら [サインイン]ボタンをクリックします。

|                                            | × |
|--------------------------------------------|---|
| インターネット メール アカウント                          | ^ |
|                                            |   |
| 送信サーバーのログイン情報                              |   |
| ユーザー名                                      |   |
| 9                                          |   |
| 例: kevinc、kevinc@contoso.com、domain¥kevinc |   |
| パスワード                                      |   |
| 10                                         |   |
| ─ 受信メールに SSL を使う                           |   |
| □ 送信メールに SSL を使う                           | v |
| キャンセル サインイン                                |   |

| <b>9</b> ב- | ザー名                      |
|-------------|--------------------------|
| お客様が        | がご利用になるメールアドレスを入力します。    |
| 10パス        | ワード                      |
| 該当の         | メールアドレスを取得しているアカウント ID の |
| パスワー        | ドを入力します。                 |

7. すべて入力が完了すると、「完了」画面が表示されます。(アカウント設定の正誤は確認されません) [完了] ボタンを押すと、画面が閉じます。

|                       | × |
|-----------------------|---|
| 完了                    |   |
| アカウントが正しくセットアップされました。 |   |
|                       |   |
|                       |   |
|                       |   |
|                       |   |
|                       |   |
|                       |   |
|                       |   |
|                       |   |
|                       |   |
| 完了                    |   |